#### 会費納入方法について

1. JSCVA ホームページにアクセスし、マイページにログインします。

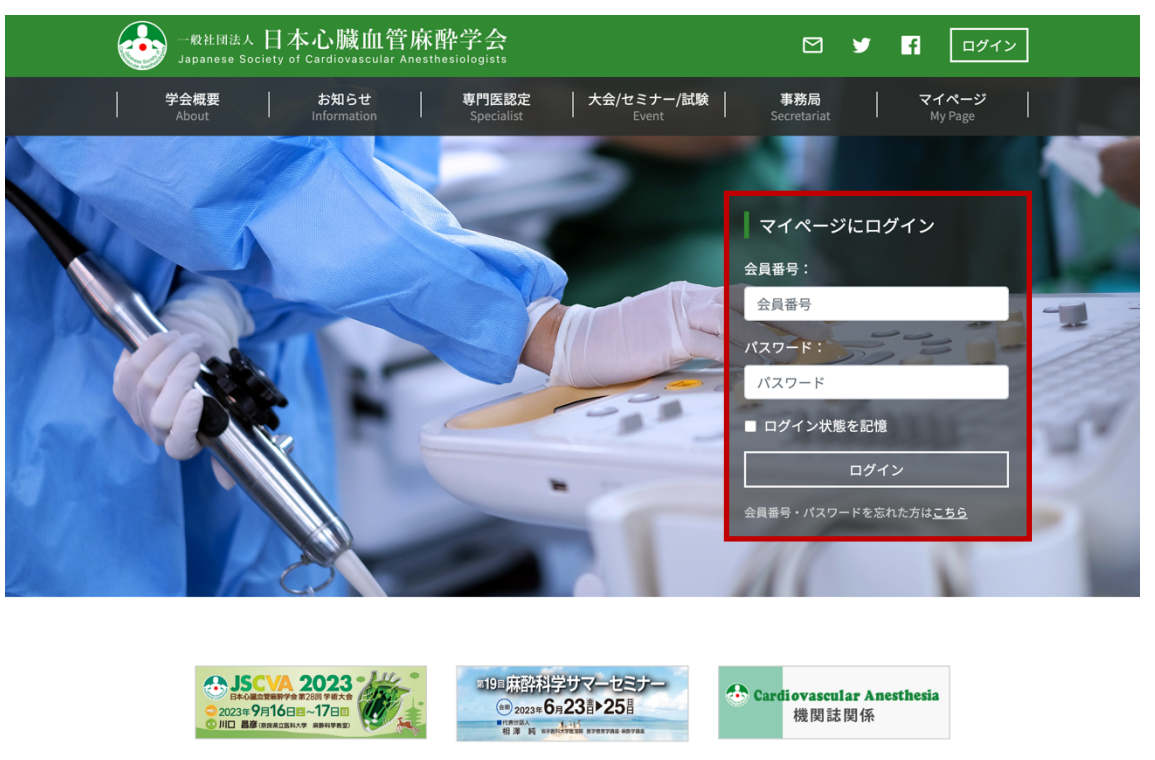

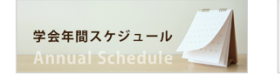

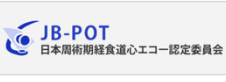

-#####A 日本心臟血管麻醉学会

入会手続きはこちら

2. トップメニューの「マイページ」から「会費決済」をクリックします。

| 一般社团法人 日本心臟血<br>Japanese Society of Cardiovascula | 管麻酔学会<br>ir Anesthesiologists                     | ☑ Ў 🖪 □グアウト                                   |
|---------------------------------------------------|---------------------------------------------------|-----------------------------------------------|
| 学会概要   お知らせ<br>About Information                  | <mark>専門医認定</mark> 大会/セミナー/試験<br>Specialist Event | <mark>事務局 マイページ</mark><br>Secretariat My Page |
| トップページ / マイページ / マイページト                           | ッツブ                                               | マイページトップ ><br>会員情報確認/変更 > >                   |
| マイページ                                             |                                                   | 会費決済 >                                        |
| マイページトップ                                          |                                                   | 会費領収書                                         |
|                                                   |                                                   | 学術大会 登録者ページ シン                                |
| 基本情報                                              |                                                   | 演題査読                                          |
| 슈릅표문                                              | 99991000                                          | 学会誌・大会抄録集                                     |
|                                                   |                                                   | 会員向けお知らせ >                                    |
| 云貝区万                                              | 一版云貝                                              | 役員・委員向けお知らせ >                                 |
| 氏名                                                | テスト 花子(テスト ハナコ)                                   | メールマガジン >                                     |
|                                                   |                                                   | 試験・講習会申し込み                                    |
| ┃ 学術大会 登録者ページ (最近                                 | fの5件)                                             | <b>ログアウト</b> >                                |
| 2023年 第28回                                        | 学術大会                                              | 登録者ページ                                        |
|                                                   |                                                   | 全部見る                                          |
| 会費請求情報(最近の5件)                                     |                                                   |                                               |
| 2022年度                                            | 確認済み                                              | 13,000 円                                      |
| https://test.jscva.org/payment                    |                                                   |                                               |

3. 会費請求の一覧が表示されますので、支払いをしたい年度の横にあるチェックボックスを選択し、「次へ」ボタンを押してください。

|            | 社团法人 日 Z<br>anese Society o | <mark>ト心臓血管</mark><br>f Cardiovascular A | 麻酔学       | 会<br>sts               |                             |        |                           | <b>y</b> | f            | ログアウ            | · ト |
|------------|-----------------------------|------------------------------------------|-----------|------------------------|-----------------------------|--------|---------------------------|----------|--------------|-----------------|-----|
| 学会様<br>Abo | 既要                          | お知らせ<br>Information                      | 専門<br>Spe | <b>医認定</b><br>ecialist | 大会/セミナ・<br><sub>Event</sub> | -/試験   | <b>事務局</b><br>Secretariat |          | 7            | イページ<br>My Page |     |
| トップページ     | / マイページ                     | / 会費決済                                   |           |                        |                             |        |                           |          |              |                 |     |
| マイペ-       | ージ                          |                                          |           |                        |                             |        |                           |          |              |                 |     |
|            | i i                         |                                          |           |                        |                             |        |                           |          |              |                 |     |
| 会費の請求情     | 報・納入状況は                     | 下記の通りです。                                 |           |                        |                             |        |                           |          |              |                 |     |
| 未納の会費は     | 、この画面から                     | 決済することがで                                 | きます。決済    | を行う明細に                 | チェックを入れ                     | 、次ヘボタン | を押してくだ                    | さい(複数    | <b>次選択</b> 7 | 可)。             |     |
| 会費請求       | <b>於情報</b>                  |                                          |           |                        |                             |        |                           |          |              |                 |     |
|            | 2023年度                      |                                          |           | 請求済み                   |                             |        | 13,000 円                  |          |              |                 |     |
|            | 2022年度                      |                                          |           | 確認済み                   |                             |        | 13,000 円                  |          |              |                 |     |
|            | 2021年度                      |                                          |           | 確認済み                   |                             |        | 13,000 円                  |          |              |                 |     |
|            | 2020年度                      |                                          |           | 確認済み                   |                             |        | 13,000 円                  |          |              |                 |     |
|            | 2019年度                      |                                          |           | 確認済み                   |                             |        | 10,000円                   |          |              |                 |     |
|            | 2018年度                      |                                          |           | 確認済み                   |                             |        | 10,000円                   |          |              |                 |     |
|            | 2017年度                      |                                          |           | 確認済み                   |                             |        | 10,000円                   |          |              |                 |     |
|            |                             |                                          |           |                        |                             |        |                           |          |              | 次               | ^   |
|            |                             |                                          |           |                        |                             |        |                           |          |              |                 |     |
| 一般社団法。     | 人日本心臓血                      | 官麻酔学会                                    |           |                        |                             |        |                           |          | $\simeq$     | <b>y</b>        | f   |

4. 支払い方法(クレジットカードまたは銀行振込)を選択し、「次へ」ボタンをクリックしてください。

| 学会概要  <br>About                                                                                                    | お知らせ   専門医認定<br>Information Specialist                                                                   | 大会/セミナー/試験  <br>Event S                                                          | 事務局   マイページ<br>ecretariat My Page                                                                                                    |
|----------------------------------------------------------------------------------------------------|----------------------------------------------------------------------------------------------------|----------------------------------------------------------------------------------|----------------------------------------------------------------------------------------------------|
| トップページ / マイページ /                                                                                                    | 会費決済                                                                                                    |                                                                                  |                                                                                                    |
| マイページ                                                                                                    |                                                                                                    |                                                                                  |                                                                                                    |
| 会費決済                                                                                                    |                                                                                                    |                                                                                  |                                                                                                    |
| 支払方法を選択して次へボタン                                                                                                    | νを押してください。                                                                                               |                                                                                  |                                                                                                    |
| 支払方法選択                                                                                                    |                                                                                                    |                                                                                  |                                                                                                    |
| 選択してください                                                                                                    |                                                                                                    |                                                                                  | ~                                                                                                    |
|                                                                                                    |                                                                                                    |                                                                                  | 戻る次へ                                                                                                    |
|                                                                                                    |                                                                                                    |                                                                                  |                                                                                                    |
|                                                                                                    |                                                                                                    |                                                                                  |                                                                                                    |
| 一般社団法人 日本心臟血管                                                                                                    | 音麻酔学会                                                                                                    |                                                                                  | M y 4                                                                                                    |
| -般社団法人日本心臓血智<br>〒113-0033 東京都文京区本郷2-40<br>-般社団法人日本心磯血管麻酔学会                                                                                                    | <b>音麻酔学会</b><br>17 本郷若井ビル5階<br>事務局                                                                       |                                                                                  | M ¥ 6                                                                                                    |
| <ul> <li>一般社団法人日本心礙血智</li> <li>〒113-0033 東京都文京区本郷2-40</li> <li>一般社団法人日本心礙血管麻酔学会</li> <li>学会概要</li> </ul>                                                                                                    | 宮麻酔学会<br>17本郷若井ビル5階<br>事務局<br>専門医認定                                                                      | 大会/セミナー/試験                                                                       | ☑ ♥ 『                                                                                                    |
| <ul> <li>一般社団法人日本心臓血管</li> <li>〒113-0033 東京都文京区本郷2-40-</li> <li>一般社団法人日本心臓血管麻酔学会</li> <li>学会概要</li> <li>一</li> <li>理事長のご挨拶</li> </ul>                                                                                                    | (                                                                                                    | 大会/セミナー/試験<br><br>JSCVA学術大会                                                      | ☑ ¥ f 事務局 事務局トップ                                                                                                    |
| <ul> <li>一般社団法人日本心臓血管</li> <li>〒113-0033 東京都文京区本郷2-40-</li> <li>一般社団法人日本心臓血管麻酔学会</li> <li>学会概要</li> <li>「</li> <li>「</li> <li>(第450)</li> <li>(第450)<td>(新科学会<br/>17本標若井ビル5倍<br/>事務局<br/>専門医認定<br/>心臓血管麻酔専門医認定<br/>心臓血管麻酔専門医認定施設</td><td>大会/セミナー/試験<br/><br/>JSCVA学術大会<br/>サマーセミナー</td><td><ul> <li>✓ ✓ 「</li> <li>事務局</li> <li>事務局トップ</li> <li>事務局へのお問い合わせ</li> </ul></td></li></ul> | (新科学会<br>17本標若井ビル5倍<br>事務局<br>専門医認定<br>心臓血管麻酔専門医認定<br>心臓血管麻酔専門医認定施設                                      | 大会/セミナー/試験<br><br>JSCVA学術大会<br>サマーセミナー                                           | <ul> <li>✓ ✓ 「</li> <li>事務局</li> <li>事務局トップ</li> <li>事務局へのお問い合わせ</li> </ul>                                                             |
| <ul> <li>一般社団法人日本心臓血管</li> <li>〒113-0033 東京都文京区本郷2-40</li> <li>一般社団法人日本心臓血管麻酔学会</li> <li>学会概要</li> <li>「</li> <li>(学会概要</li> <li>「</li> <li>理事長のご挨拶</li> <li>定款および細則</li> <li>社員・海外顧問・名誉会員</li> </ul>                                                                                                    |                                                                                                    | 大会/セミナー/試験<br><br>JSCVA学術大会<br>サマーセミナー<br>CPBハンズオン                               | ☑ ¥ f 事務局 事務局トップ 事務局へのお問い合わせ 会員番号・バスワード確認                                                                                               |
| <ul> <li>一般社団法人日本心臓血管</li> <li>〒113-0033 東京都文京区本郷2-40</li> <li>一般社団法人日本心臓血管麻酔学会</li> <li>学会概要</li> <li>「</li> <li>(二)</li> <li>(二)</li> <li>(二</li></ul>                                                                                                    | (新粋学会<br>17本郷若井ビル5階<br>(本郷若寿)   専門医認定   心臓血管麻酔専門医認定施設   心臓血管麻酔専門医認定施設   心臓血管麻酔学氏認定指導医   申請書類ダウンロード       | 大会/セミナー/試験<br>                                                                   | ☑ ✓ ● 事務局 事務局トップ 事務局へのお問い合わせ 会員番号・バスワード確認 会員納入方法について                                                                                    |
| <ul> <li>一般社団法人日本心臓血管</li> <li>〒113-0033 東京都文京区本郷2-40</li> <li>一般社団法人日本心臓血管麻酔学会</li> <li>学会概要</li> <li>学会概要</li> <li>理事長のご挨拶</li> <li>定款および細則</li> <li>社員・海外顧問・名誉会員</li> <li>委員会</li> <li>倫理委員会関係</li> </ul>                                                                                                    | 部務部学会 17本郷若井ビル5階 書務局 専門医認定 心臓血管麻酔専門医認定 い場血管麻酔専門医認定施設 い臓血管麻酔学性医認定施設 に い臓血管麻酔学性医認定施設 に 中請書類ダウンロード 専門医認定FAQ | 大会/セミナー/試験<br>JSCVA学術大会<br>サマーセミナー<br>CPBハンズオン<br>心臓血管麻酔専門医認定試験<br>心臓血管麻酔専門医認定更新 | ∑      ✓           事務局           事務局トップ         事務局へのお問い合わせ         会員番号・パスワード確認         会員番号・パスワード確認         会員新見入方法について         退会手続き |

5. 必要な情報を入力し、「確認画面へ」ボタンを押します。

※ 画面はクレジットカードを選択した場合

| 学会概要<br>About          | <mark>お知らせ   専門医認定   大会/セミナー/試験   事務局   マイペー</mark><br>Information Specialist Event Secretariat My Page |     |
|------------------------|----------------------------------------------------------------------------------------------------|-----|
| トップページ / フィページ         | : / 今期达该                                                                                                |     |
|                        | <u>x</u> , , , , , , , , , , , , , , , , , , ,                                                          |     |
| マイページ                  |                                                                                                    |     |
| 会費決済                   |                                                                                                    |     |
| 支払情報を入力し、確認ボ           | タンを押してください。                                                                                             |     |
| 支払情報入力                 |                                                                                                    |     |
| カード番号 ※                | 4444333322221111                                                                                        |     |
| カード有効期限 <mark>※</mark> | 2023 ~ 年 10 ~ 月                                                                                         |     |
| カード名義 <mark>※</mark>   | НАЛАКО                                                                                                  |     |
| メールアドレス ※              | test0@example.com                                                                                       |     |
| 連絡先電話番号 <mark>※</mark> | 090-1111-1000                                                                                           |     |
|                        | 戻る 確認                                                                                                   | 画面へ |
|                        |                                                                                                    |     |
|                        |                                                                                                    |     |
| - 一般社団法人 日本心臓血         |                                                                                                    | f   |

6. 確認画面が表示されるので、問題がなければ「決済」ボタンを押してください。修正する場合 は「戻る」ボタンで戻ってください。

トップページ / マイページ / 会費決済

マイページ

会費決済

会費決済を行います。以下の内容をご確認いただき、問題なければ決済ボタンを押してください。

#### 決済金額明細

| 2023年度 | 13,000 円 |
|--------|----------|
| 決済金額合計 | 13,000円  |

#### 支払方法

クレジットカード

#### 支払情報

| カード番号   | 非表示               |
|---------|-------------------|
| カード有効期限 | 非表示               |
| カード名義   | 非表示               |
| メールアドレス | test0@example.com |
| 連絡先電話番号 | 090-1111-1000     |

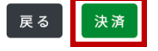

決済が完了すると、完了画面が表示されます。クレジットカード支払いの場合はこれで完了です。

銀行振込の場合は、決済代行会社である ROBOT PAYMENT 社の振込先口座が自動メール にて送られてきますので、1週間以内にお支払い手続きをお願いします。銀行振込を選択後 1週間以上経過した場合には、事務局までご連絡ください。

| トップページ / マイページ / 会費》 | 清                                                       |
|----------------------|---------------------------------------------------------|
| マイページ                |                                                         |
| 会費決済                 |                                                         |
| 決済が完了しました。           |                                                         |
| 決済番号                 | 69283765                                                |
| 決済金額                 | 13,000 円                                                |
| 決済方法                 | クレジットカード                                                |
| お問い合わせ               | 決済に関するお問い合わせはこちらからお願い致します。<br>お問い合わせの際は、上記決済番号をお伝えください。 |
| その他                  | ROBOT PAYMENT<br>当学会では、ROBOT PAYMENTの決済代行サービスを利用しています。  |
|                      |                                                         |

大会/セミナー/試験

事務局

学会概要

専門医認定

#### 会員番号・パスワードを忘れた場合

# 学会にご登録いただいているメールアドレスが正しい場合 JSCVA ホームページのマイページにログインの下に「パスワードを忘れた方はこちら」をクリックしてください。 ご登録いただいているメールアドレスに、会員番号・パスワードの情報を返します。 メールアドレスをご登録いただいていない、または現在使用していないアドレスをご登録いた だいている場合 先生のパスワードは、事務局でも把握しておりません。 個人情報のため、取り扱いは慎重にさせていただいております。

先生にご登録いただいている別紙1の情報を記載いただき、事務局までFAXにて送付ください。いただいた情報と先生にご登録いただいている情報が一致した場合は、仮パスワードを 発行させていただき、ご連絡いただいたメールアドレスに送信いたします。

仮パスワードをお受け取りになられましたら、マイページにアクセスいただき、メールアドレス、 パスワードの情報の変更および会費決済の手続をお願いいたします。

★学術大会、講習会等で会員価格の適用には、マイページにログインする必要があります。

日本心臓血管麻酔学会事務局御中

(事務局 FAX:03-5804-1231)

## \*氏名 \* 氏名(カナ) 会員番号 \*連絡先メールアドレス \*連絡先電話番号 \* 生年月日 勤務先名称 勤務先所属 勤務先役職 勤務先住所 自宅住所 自宅電話番号 その他の情報

### 会員番号・仮パスワード通知依頼書

\*は必ずご記入ください。

異動等により、勤務先情報、自宅の情報が学会にご登録いただいているものと、現在 とで異なる場合は、学会にご登録いただいている内容をご記入ください。